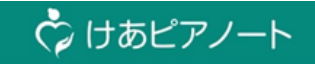

## 9月リリース事前のお知らせ

変更内容一覧

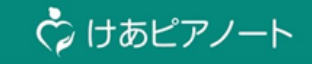

## 今回のバージョンアップに伴う変更内容は以下の3点です けあピアノート全体での変更内容

|   | 変更内容                | 対象                                                 | ページ   |
|---|---------------------|----------------------------------------------------|-------|
| 1 | 申し送りコメントの取消機能の追加    | ユーザー管理サイト・けあピアノートWeb・<br>けあピアノートアプリ・けあピアノートplusアプリ | P.2~  |
| 2 | 前回サービス提供時の状況確認機能の追加 | けあピアノートWeb・けあピアノートアプリ・<br>けあピアノートplusアプリ           | P.7~  |
| 3 | GPSによる位置情報取得機能の追加   | ユーザー管理サイト・けあピアノートWeb・<br>けあピアノートアプリ・けあピアノートplusアプリ | P.10~ |

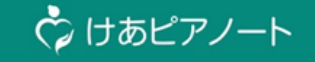

# 1. 申し送りコメントの取消機能の追加

## 2.【けあピアノートWeb】申し送りコメントの取消機能の追加

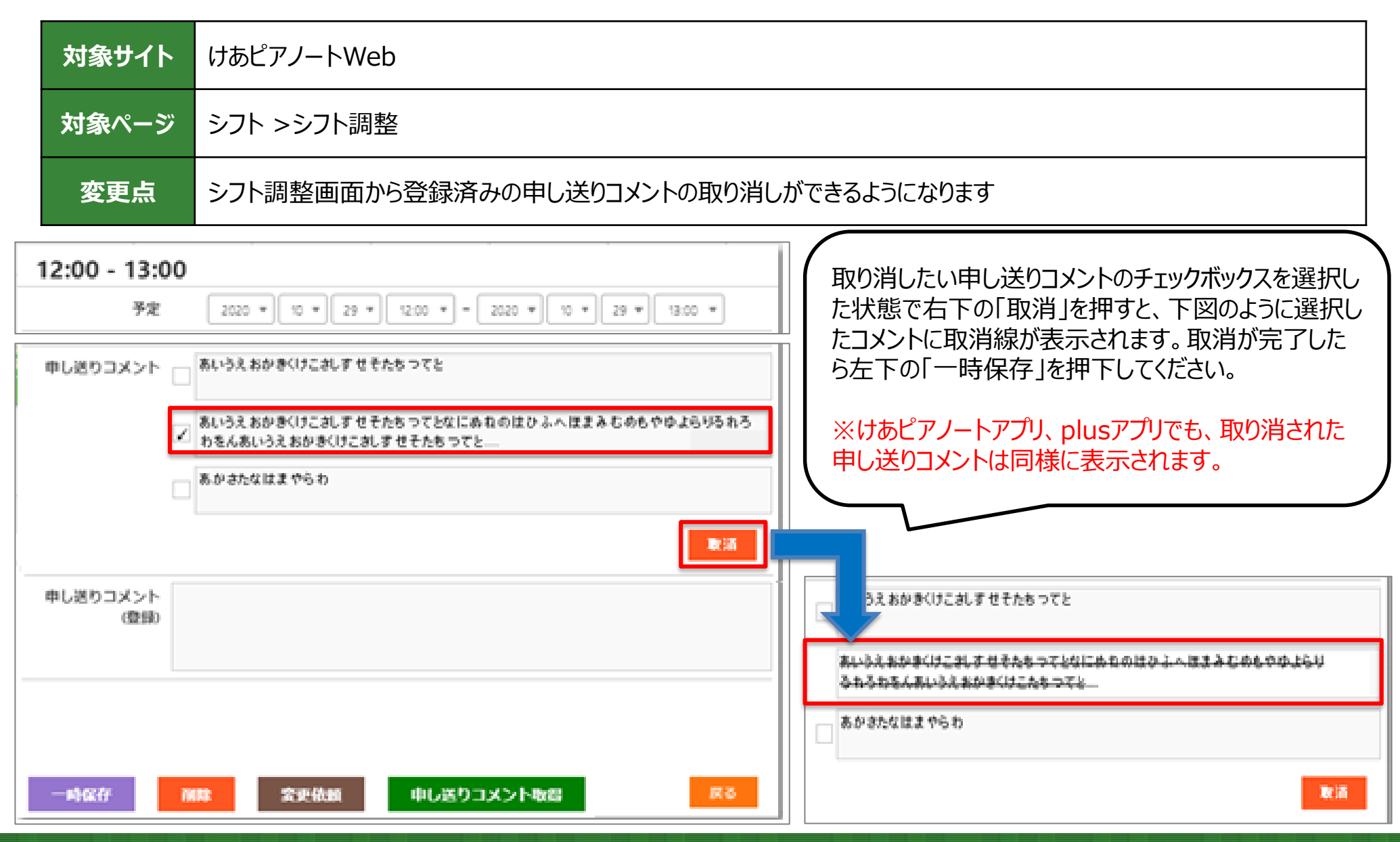

けあピアノート

#### 2.【けあピアノートWeb】申し送りコメントの取消機能の追加

| 対象サイト | けあピアノートWeb                                  |
|-------|---------------------------------------------|
| 対象ページ | アルバム > 申し送りコメント出力(申し送り詳細一覧CSV) ※有償オプション機能   |
| 変更点   | CSVファイル「申し送り詳細一覧」に、申し送りコメント取消に関する3項目が追加されます |

#### 申し送り詳細一覧

| サービス<br>実施日付 | スケ<br>ジュー<br>ルID | 利用者名   | 担当者名   | 介護サービス名 | スケ<br>ジュール<br>登録者名 | スケジュール<br>登録日時    | サービス<br>開始日時 |                         | 利用者<br>の様子<br>区分 | 作業員<br>満足度<br>区分 | 取消申し送り<br>コメント | コメント<br>取消者 | コメント<br>取消日時      |
|--------------|------------------|--------|--------|---------|--------------------|-------------------|--------------|-------------------------|------------------|------------------|----------------|-------------|-------------------|
| 20201106     | 220967           | お客様 A1 | 担当者 A1 | 身体介護01  | サ責 A1              | 20201106 21:01:53 | 2020110      |                         | A                | С                |                |             |                   |
| 20201106     | 220967           | お客様 A1 | 担当者 A1 | 身体介護01  | サ責 A1              | 20201106 21:01:53 | 2020110      | ねのはひふへほまみむめもやゆよらりるれろわをん | в                | В                | 取消             | 田島保彦        | 20201107 10:05:18 |
| 20201106     | 220967           | お客様 A1 | 担当者 A1 | 身体介護01  | サ責 A1              | 20201106 21:01:53 | 2020110      |                         | С                | A                |                |             |                   |
|              |                  |        |        |         |                    |                   |              |                         |                  |                  | $\sim$         |             |                   |

以下、3項目が追加されます。 ・取消申し送りコメント 申し送りコメントが取り消されていた場合、「取消」と表示されます。取り消されていない場合は 空欄となります。 ・コメント取消者 ・コメント取消日時 ※上記CSVファイルを使って後続処理をされる事業所様は、フォーマットの変更にご注意ください。

Copyright© Mitsubishi Corporation All rights reserved. Proprietary & Confidential

🗘 けあピアノート

## 2.【けあピアノートplusアプリ】申し送りコメントの取消機能の追加

| 対象サイト | けあピアノートplusアプリ                         |
|-------|----------------------------------------|
| 対象ページ | ホーム > シフト詳細 > 申し送り取消し                  |
| 変更点   | シフト詳細画面から登録済みの申し送りコメントの取り消しができるようになります |

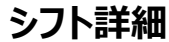

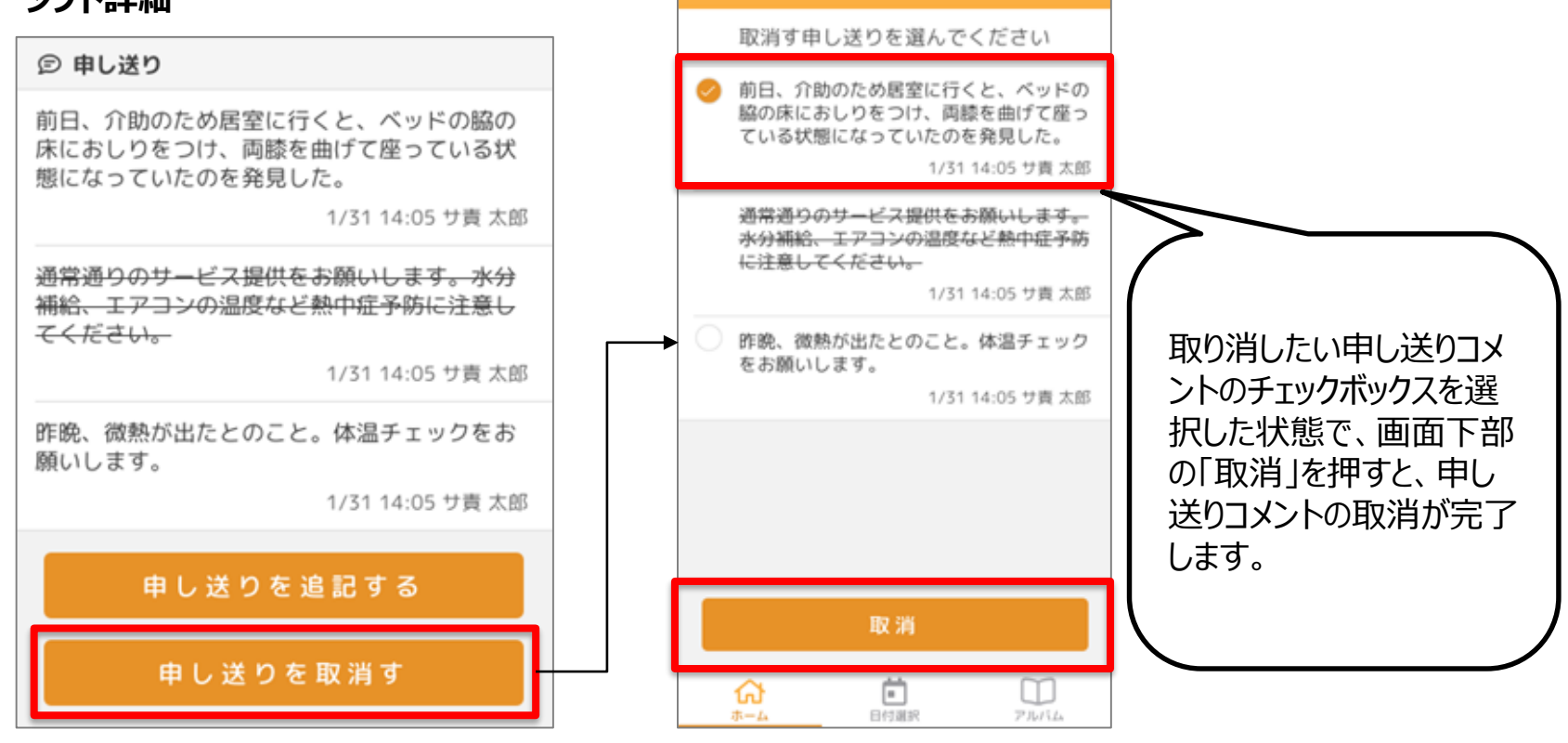

く 戻る

Copyright© Mitsubishi Corporation All rights reserved. Proprietary & Confidential

#### 【参考】申し送りコメントを取り消した際の申し送り有無について

登録済みの申し送りコメントを全て取り消した場合でも、申し送りコメントは「あり」とみなされます。 申し送りコメントがすべて取り消されていても、下記画面では取消前と変わらず申し送りコメントがある旨が表示されます。

#### けあピアノートWeb 訪問予実管理

| 調予実管理          |                |                |                |        |                     |        |    |    |
|----------------|----------------|----------------|----------------|--------|---------------------|--------|----|----|
| 全件数:4          |                |                |                |        |                     |        |    |    |
| 同始予定           | 終了予定           | 网络尖精           | 終了実結           | 超当者    | 利用者                 | サービス   | 申送 | ×ŧ |
| 11/06(金) 13:00 | 11/06(金) 14:00 | 11/06(金) 13:00 | 11/06(金) 14:00 | 担当者 A1 | お客様 A1              | 身体介護01 | あり |    |
| 11/06(金) 16:00 | 11/06(金) 17:00 | 11/06(金) 16:48 | 11/06(金) 16:49 | 田島 保彦  | CSVお客様変換<br>用ID 113 |        |    |    |

#### けあピアノートWeb 申し送りコメント出力(申し送りコメント有無確認用一覧)

| 1 9 | サービス<br>戦闘日付 | スケ<br>ジュー<br>ルID | サービス<br>実績ID | 運営会社 | 事業所會号      | 事業所名  | 利用者名   |   | スケジュール<br>登録日時    | サービス<br>開始日時      | サービス<br>終了日時      | 利用者の<br>様子区分 | 作実員<br>満足度区分 | 申し送り<br>コメント有無 |
|-----|--------------|------------------|--------------|------|------------|-------|--------|---|-------------------|-------------------|-------------------|--------------|--------------|----------------|
| E   | 20201106     | 220967           | 203063       |      | 9234567890 | テスト福岡 | お客様 A1 | Ŀ | 20201105 21:01:53 | 20201106 13:00:00 | 20201106 14:00:00 | С            | A            | •              |
| E   | 20201106     | 220958           | 203054       |      | 9234567890 | テスト福岡 | お客様 A2 | 1 | 20201105 16:48:11 | 20201106 16:48:00 | 20201106 16:49:23 | в            | в            |                |
| Г   |              |                  |              |      |            |       |        | 1 |                   |                   |                   |              |              |                |

#### けあピアノートWeb 申し送りコメント登録

| 申し送りコン | (シト登録  |            |        |          |                     |                     |              |  |
|--------|--------|------------|--------|----------|---------------------|---------------------|--------------|--|
| 全件数:2  |        |            |        |          |                     |                     |              |  |
|        |        |            |        | 526#     |                     |                     |              |  |
|        | 把尚有名   | <b>R</b> # | 利用者名   | 介護サービス名  | 開給日時                | 終7日時                | 申し送り<br>コメント |  |
|        | 担当者 A1 |            | お客様 A1 | 身体介護01・深 | 2020/11/09(月) 18:00 | 2020/11/09(月) 19:00 | 有            |  |
|        | 担当者 A1 |            | お客様 A1 | 身体介護01・夜 | 2020/11/09(月) 19:00 | 2020/11/09(月) 20:00 |              |  |

#### 記録をつける 0 15:28:33 まま客様 A1 テスト福岡ステーション1テスト福 岡ステーション O920 ¥ 冠蟇 ◎ 記録 共通メモ Ų ~ **@** Ø

カレンダー

7JUS6

ホーム

#### けあピアノートアプリ 記録をつける

🗘 けあピアノート

Copyright© Mitsubishi Corporation All rights reserved. Proprietary & Confidential

通知

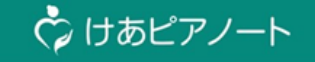

# 2. 前回サービス提供時の状況確認機能の追加

#### 3. 【けあピアノートアプリ】前回サービス提供時の状況確認機能の追加

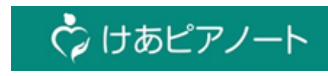

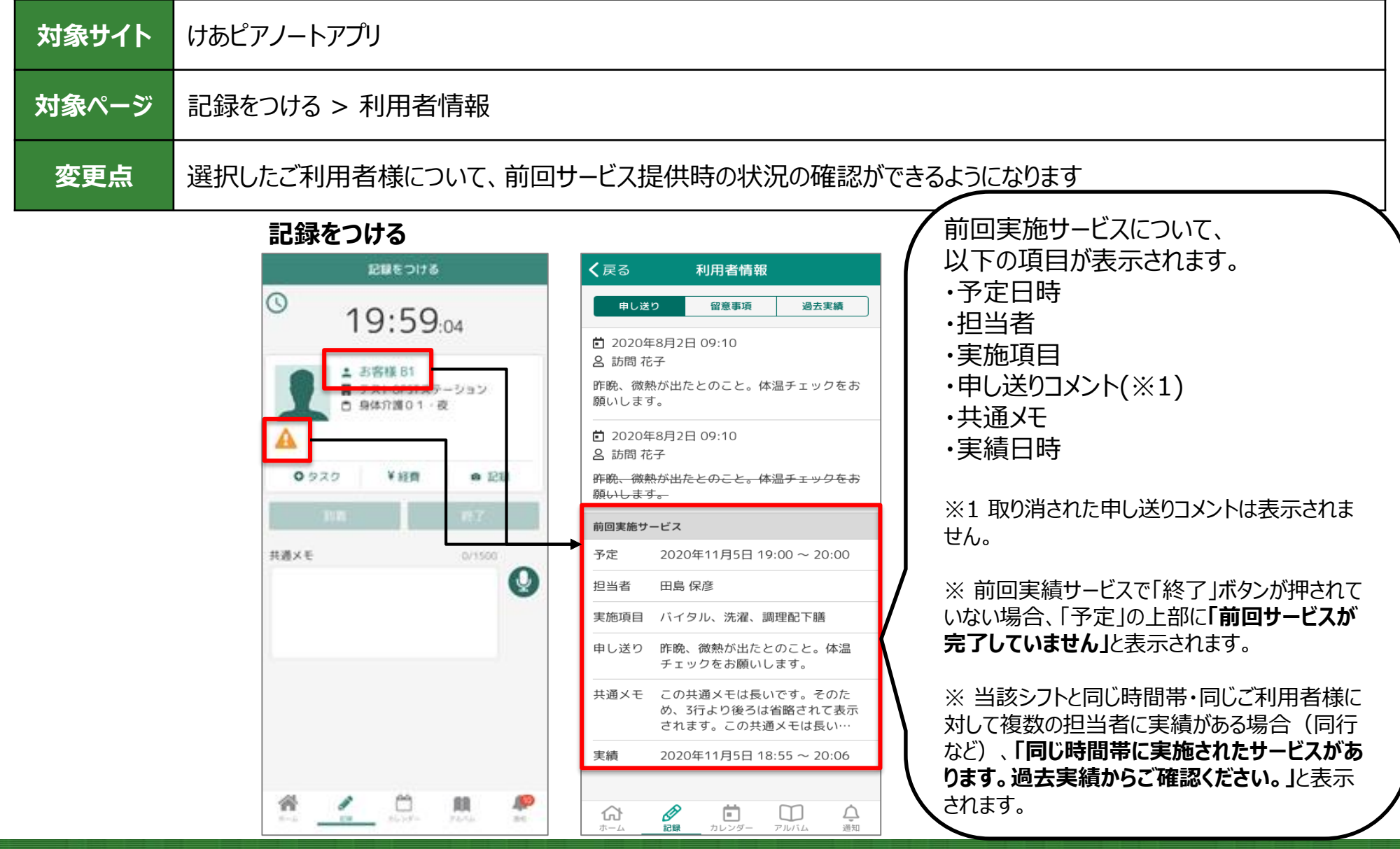

#### 3. 【けあピアノートアプリ】前回サービス提供時の状況確認機能の追加

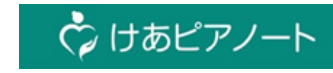

| 対象サイト | けあピアノートアプリ                              |
|-------|-----------------------------------------|
| 対象ページ | 記録をつける > 利用者情報 > 過去実績                   |
| 変更点   | 前回サービスを含め、最大過去5回のサービス実施状況の確認ができるようになります |

| <b>く</b> 戻る                                                                                                    | 利用者情報                                                  | <           | 戻るの利用者情報                 |                   |            | <b>く</b> 戻る | 過去実績詳細                              |
|----------------------------------------------------------------------------------------------------|--------------------------------------------------------|-------------|--------------------------|-------------------|------------|-------------|-------------------------------------|
| 申し送                                                                                                    | り留意事項過去実績                                              |             | 中し送りの音声西                 | 冯土宇德              | r          | 予定          | 2020年11月5日 19:00 ~ 20:00            |
| 前 2020年                                                                                                    | E8月2日 09:10                                            |             | 甲し返り 固忌事項                | 過云天視              |            | 担当者         | 田島 保彦                               |
| 2 訪問花                                                                                                    | 子                                                      | 20          | 020年 11月5日 19:00         | >                 | I          | 実施項目        | バイタル、洗濯、調理配下膳                       |
| 昨晩、微素<br>願いします                                                                                                    | やが出たとのこと。体温チェックをお<br>す。                                | 20          | 020年 11月4日 14:00         | >                 |            | 申し送り        | 昨晩、微熱が出たとのこと。体温<br>チェックをお願いします。     |
| <ul><li>┇ 2020年</li><li></li><li></li></ul> <li></li> | ₣8月2日 09:10<br>5子                                      | 20          | 020年 11月4日 13:00         | >                 |            | 共通メモ        | この共通メモは長いです。そのた<br>め、3行より後ろは省略されて表示 |
| 昨晩、微素                                                                                                    | <del>熱が出たとのこと。体温チェックをお</del><br>+                      | 20          | 020年 11月3日 13:00         | >                 |            |             | されます。この共通メモは長い…                     |
| 前回実施サ                                                                                                    | - ۲ <sup>۳</sup> 7                                     | 20          | 020年 11月3日 10:00         | >                 |            | 実績          | 2020年11月5日 18:55 ~ 20:06            |
| 予定                                                                                                    | 2020年11月5日 19:00 ~ 20:00                               |             |                          |                   |            |             |                                     |
| 担当者                                                                                                    | 田島保彦                                                   |             |                          | たデータは             |            |             |                                     |
| 実施項目                                                                                                    | バイタル、洗濯、調理配下膳                                          |             |                          |                   |            |             |                                     |
| 申し送り                                                                                                    | 昨晩、微熱が出たとのこと。体温<br>チェックをお願いします。                        | ・予定         | されたシフト(未完了、              | サービス中、            | , <b>)</b> |             |                                     |
| 共通メモ                                                                                                    | この共通メモは長いです。そのた<br>め、3行より後ろは省略されて表示<br>されます。この共通メモは長い… | 完了済<br>(キャン | を含む)が表示対象<br>セルされたシフトや種  | です。<br>別がステーシ     | /3         |             |                                     |
| 実績                                                                                                    | 2020年11月5日 18:55 ~ 20:06                               | ンのシン        | フト、出退勤は表示さ<br>実績はシフト予定日1 | ちれません。)<br>時の降順で琴 | 表          |             |                                     |
| <b>1</b>                                                                                                    |                                                        | 、示され        | ます。                      |                   |            | <b>क्रि</b> |                                     |

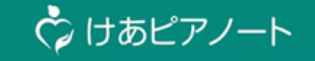

## 3. GPSによる位置情報取得機能の追加

## 4.【けあピアノートアプリ】 GPSによる位置情報取得機能の追加

| 対象サイト | けあピアノートアプリ                                                                                                    |                                                                                                    |                                                                                                    |
|-------|----------------------------------------------------------------------------------------------------|----------------------------------------------------------------------------------------------------|----------------------------------------------------------------------------------------------------|
| 対象ページ | 記録 > 記録をつける                                                                                                    |                                                                                                    |                                                                                                    |
| 変更点   | 到着ボタンをタップした際に位置情報の<br>位置情報を取得するかどうかは、事業序                                                                                                    | 取得ができるようになります<br>所単位で選択することが可能です                                                                                                    |                                                                                                    |
|       | 記録をつける<br>・<br>19:34:1<br>・<br>の客様 A1<br>・<br>ラスト福岡ステージ<br>つ<br>身体介護01<br>・<br>・<br>客施記録<br>・<br>半経費<br>・<br>日<br>・<br>、<br>、<br>、<br>、<br>、<br>、<br>、<br>、<br>、<br>、<br>、<br>、<br>、 | 到着ボタンをタップした際の位置情報を取得します。 ※注意 ユーザ管理サイトで、GPS機能を有効にした後、初めて到着ボタンをタップした際に、位置情報の利用許可を求めるポップアップが表示されます。(右のポップアップはiPhoneの場合) GPS機能をご利用になる際は、ヘルパー様に位置情報の利用について許可頂くように、事前の周知をお願い申し上げます。 また、端末のGPSがオフの場合、位置情報の取得はしません。アルバム詳細面の値も空欄となります。 | はあビアノートに位置情報の利用を<br>許可しますか?           地内と屋外の認識を行うため許可が必要で<br>す。許可がない場合は正常に動作できませ<br>ん。           Appの使用中は許可           1度だけ許可           許可しない |

Copyright© Mitsubishi Corporation All rights reserved. Proprietary & Confidential

### 4. 【ユーザ管理サイト】 GPSによる位置情報取得機能の追加

| 対象サイト | ユーザ管理サイト                                    | ユーザ管理サイト                                                                                                    |   |  |  |  |
|-------|---------------------------------------------|----------------------------------------------------------------------------------------------------|---|--|--|--|
| 対象ページ | 契約拠点管理 >                                    | > 契約拠点編集                                                                                                    |   |  |  |  |
| 変更点   | ヘルパーが到着ボ                                    | タンをタップした際に、位置情報を取得する/しないが選択できます。                                                                                                   |   |  |  |  |
|       | を施記録区分<br>必須<br>位置情報取得<br>必須<br>管理者権限<br>必須 | 【選択肢】         取得しない:位置情報を取得しない         取得する:位置情報を取得する         ※初期値は「取得しない」が設定されています。         2000000000000000000000000000000000000 | • |  |  |  |
|       |                                             | X       X       X       X       X         X       X       X       X       X                                                        |   |  |  |  |

戻る 入力内容確認

## 4.【けあピアノートWeb】GPSによる位置情報取得機能の追加

2021/07/30(金) 13:56

位置情報取得日時

| 対象サイト | けあピアノートWeb           |
|-------|----------------------|
| 対象ページ | アルバム >アルバム詳細         |
| 変更点   | 到着時の位置情報・取得日時が追加されます |

| キャンセル料 | 無                      |
|--------|------------------------|
| 初回訪問   | 無                      |
| 緊急対応   | 無                      |
|        |                        |
| 位置情報   |                        |
|        |                        |
| 位置情報   | 35.918715, 139.198 081 |

| イイメロ   |    |
|--------|----|
| 全件数:0  |    |
| コメント作成 | 登録 |

## 4.【けあピアノートアプリplus】GPS機能の追加

| 対象サイト | けあピアノートアプリPlus              |
|-------|-----------------------------|
| 対象ページ | アルバム > 利用者別アルバムリスト > アルバム詳細 |
| 変更点   | 到着時の位置情報・取得日時が追加されます        |

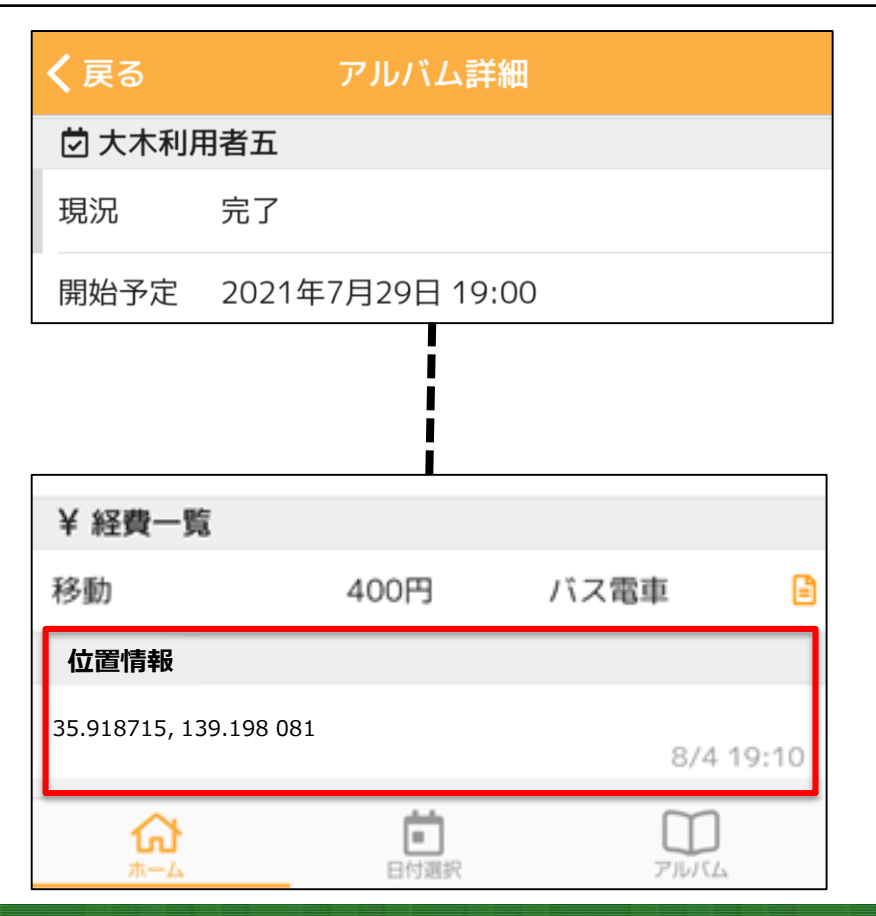

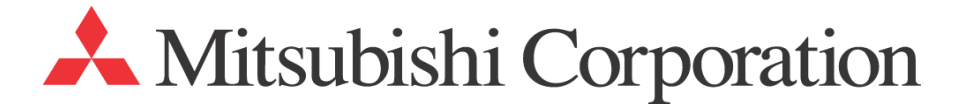